Insertions automatiques dans un traitement de texte

Pour WORD

# C'est quoi ?

Bien qu'internet nous permette de faire de plus en plus de d'marches en ligne, il nous faut toujours et encore utiliser le bon vieux courrier postal : une réclamation à la sécu, une réservation d'un gite rural, un courrier à un locataire, etc.

Or qui dit courrier dit systématiquement, saisi de son bloc adresse en haut à gauche, saisie d'une formule de politesse.

Et si on automatisait définitivement ces saisies pour qu'en un clic elles apparaissent au bon endroit ?

C'est ce que je vous propose d'apprendre dans ce tutoriel.

## INSTALLATION

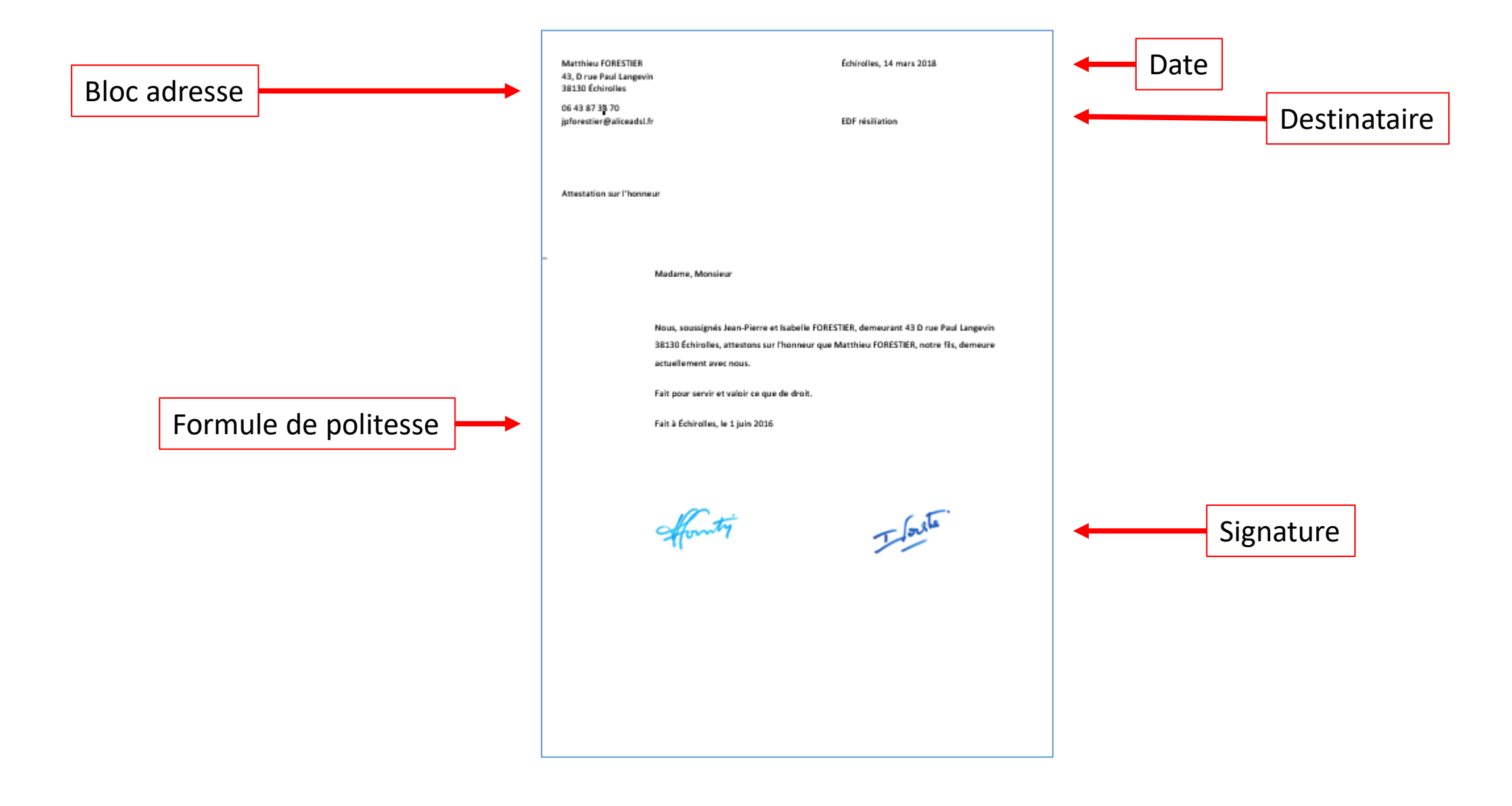

# Première saisie du bloc adresse dans Word

- Ouvrir Word. Le curseur est en haut à droite, vous êtes prêt à la saisie
- Écrire son Prénom (avec une majuscule) puis son nom (en majuscule) et mettre cette ligne en gras
- Faire SHIFT + la touche Entrée
- Écrire le N° suivi d'une virgule, suivi du nom de la rue
- Faire SHIFT + Entrée
- Écrire le code postal suivi de la ville (en majuscule)
- Faire Entrée
- Écrire son adresse mail
- Faire SHIFT + Entrée
- Écrire son N° de téléphone par groupes de 2 chiffres séparés par un espace.

#### Matthieu FORESTIER

43 D, rue Paul Langevin 38130 Échirolles

06 43 87 38 70 jpforestier@aliceadsl.fr Voici à quoi doit ressembler votre saisie.

- Repositionner le curseur juste après votre nom
- Avec la touche TAB (celle qui a deux flèches) appuyez dessus plusieurs fois pour que le curseur soit à 11 cm (environ) selon l'échelle horizontal située au-dessus de la page)

```
1 + 1 + \sum_{i=1}^{n} - 1 + 1 + 1 + 2 + 1 + 3 + 1 + 4 + 1 + 5 + 1 + 6 + 1 + 7 + 1 + 8 + 1 + 9 + 1 + 10
                                                                         1 + 11 + 1 + 12 + 1 + 13 + 1
JP·Forestier → → →
43D, rue Paul Langevin-
38130 · Échirolles ¶
06·43·87·38·70-
jpforestier@aliceadsl.fr¶
```

#### • Onglet Insertion, allez à droite, cliquez sur QuickPart puis sur Champs

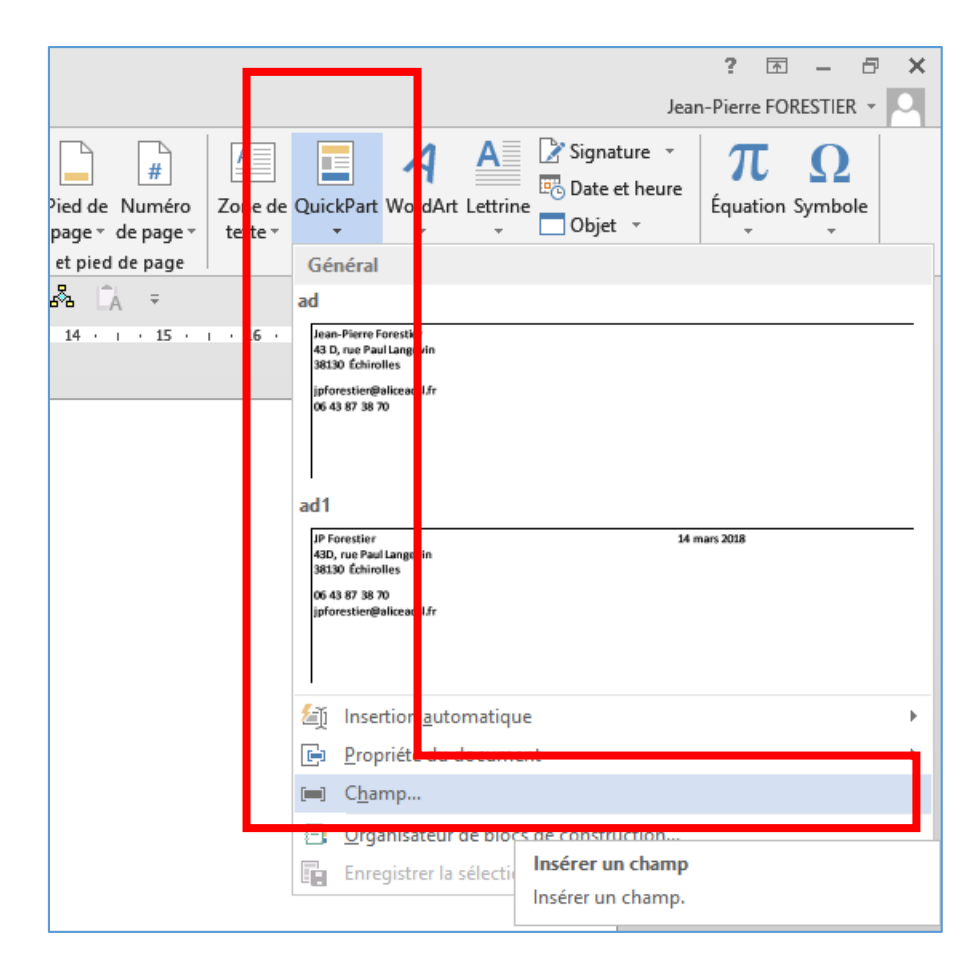

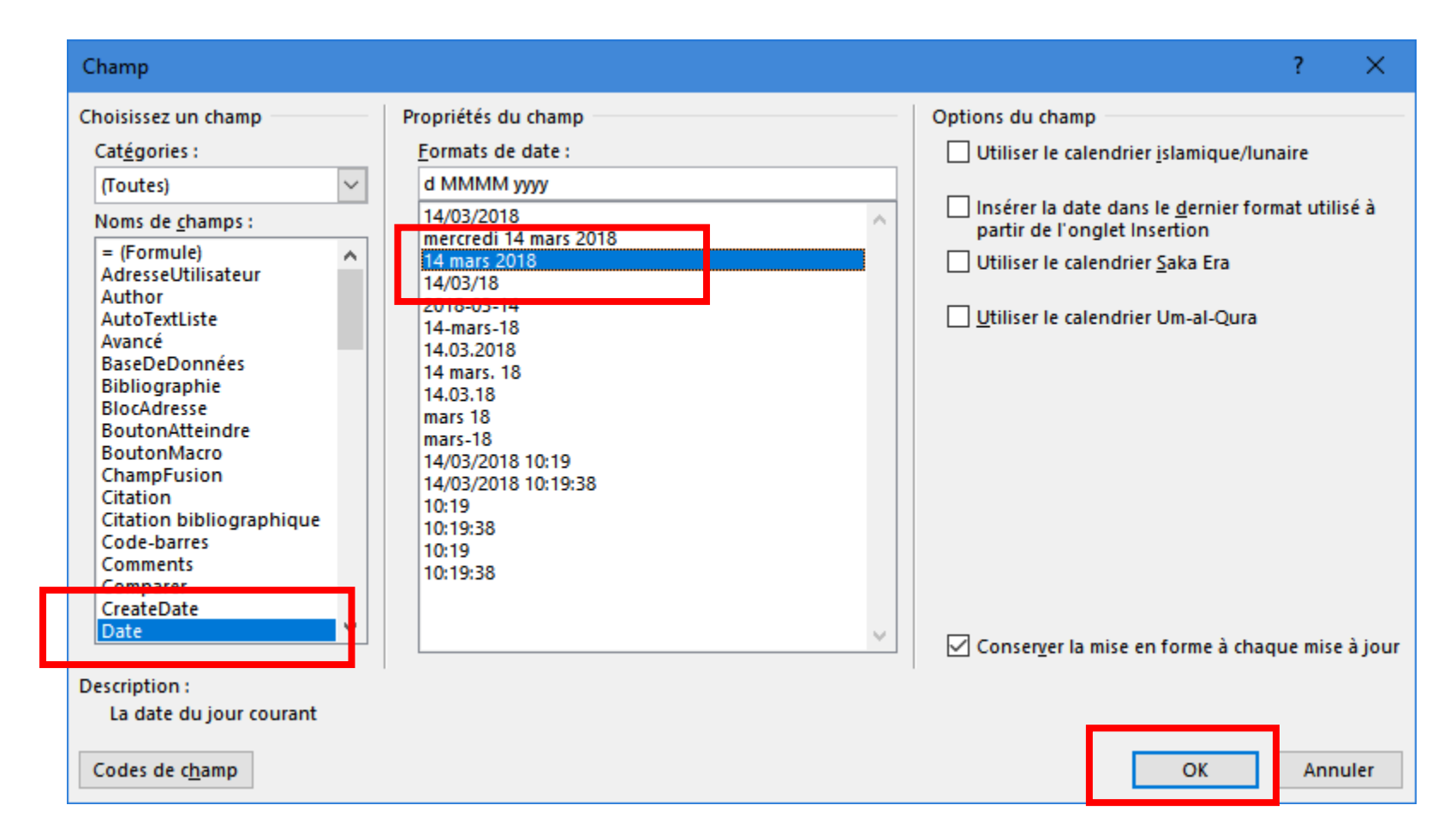

- Dans la fenêtre, colonne de gauche, cliquez sur Date.
- Colonne du milieu, cliquez sur le modèle de date que vous appréciez
- Cliquez sur **OK**

 À chaque fois que vous ouvrirez ce document, la date sera mise à jour automatiquement. Si vous ne l'enregistrez pas de nouveau, la date d'origine restera. Si vous l'enregistrez sous un nouveau nom alors la nouvelle date sera inscrite.

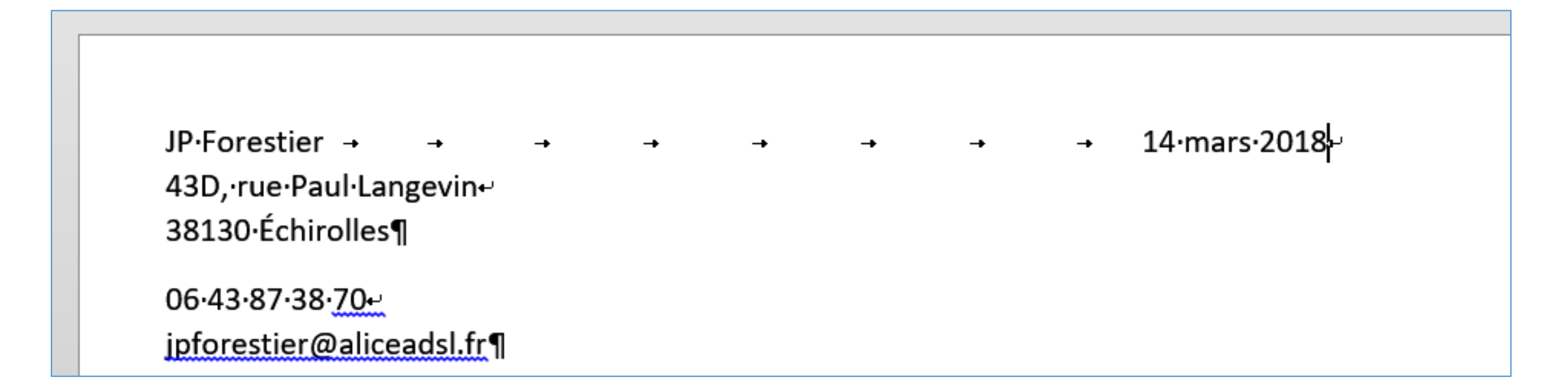

#### Automatisation de toutes ces saisies

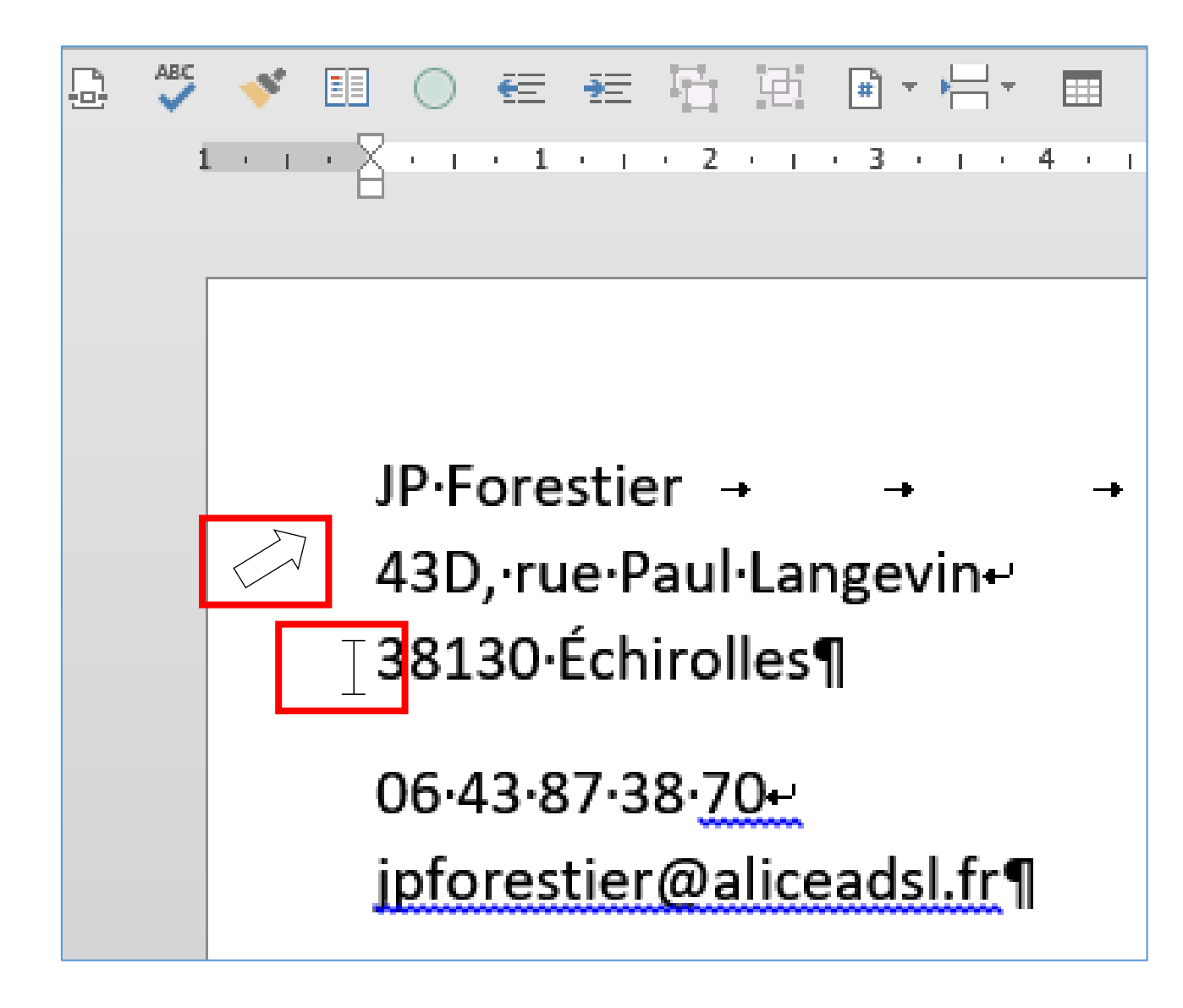

# Faire attention à la forme du curseur

- Lorsque vous êtes juste à gauche du texte, le curseur est comme un trait vertical indiquant le point de saisie
- Lorsque vous mettez le curseur au bord gauche de la feuille, il devient une flèche de saisie
- Placez le curseur au bord gauche de la feuille en regard de la première ligne, maintenez cliqué et descendez jusqu'à en-dessous du N° de téléphone. Vous sélectionnez ainsi toutes ces lignes.

| ID-Eorostion               |                |          |    |    |    |    |    |    | 14.marc.2019 |
|----------------------------|----------------|----------|----|----|----|----|----|----|--------------|
| JP·Forestier               | -              | -+       | -• | -• | -+ | -+ | -+ | -+ | 14·mars·2018 |
| 43D, •rue •Pa              | ul·Lan         | gevin⊷   |    |    |    |    |    |    |              |
| 38130·Échir<br>06·43·87·38 | olles¶<br>∙70⊷ |          |    |    |    |    |    |    |              |
| ipforestier@               | Dalice         | adsl.fr¶ | Π  |    |    |    |    |    |              |
| IPTOT OPPTICIL             |                |          |    |    |    |    |    |    |              |
| 9                          |                |          | -  |    |    |    |    |    |              |

|          | ? [                                                                                                    | A – B ×                                                               |  |  |  |  |  |  |
|----------|----------------------------------------------------------------------------------------------------|-----------------------------------------------------------------------|--|--|--|--|--|--|
| <b>_</b> | Jean-Pierre F                                                                                                    | ORESTIER -                                                            |  |  |  |  |  |  |
| Zone da  | QuickPart VordArt Lettrine                                                                                                    | Ω<br>on Symbole                                                       |  |  |  |  |  |  |
|          | Général                                                                                                    |                                                                       |  |  |  |  |  |  |
|          | ad                                                                                                    |                                                                       |  |  |  |  |  |  |
| ı · 16   | Jean-Pierre Fo<br>43 D, rue Paul<br>38130 Echiroll s<br>ipforestier@a ceadsl.fr<br>06 43 87 38 70<br>ad1<br>JP Forestier<br>43D, rue Pault ingevin<br>38130 Echiroll s<br>06 43 87 38 70<br>ipforestier@a ceadsl.fr |                                                                       |  |  |  |  |  |  |
|          | 道〔 Insertion <u>a</u> utomatique                                                                                                    | •                                                                     |  |  |  |  |  |  |
|          | 📴 🛛 <u>P</u> ropriété du document                                                                                                    | ►.                                                                    |  |  |  |  |  |  |
|          | [m] Chan p                                                                                                    |                                                                       |  |  |  |  |  |  |
|          | Organisateur de blocs de construction                                                                                                    |                                                                       |  |  |  |  |  |  |
|          | Enregistrer la sélection dans la galerie de composa                                                                                                    | gistrer la sélection dans la galerie de composants Quic <u>k</u> Part |  |  |  |  |  |  |
| L        |                                                                                                    |                                                                       |  |  |  |  |  |  |

 Retournez onglet Insertion, cliquez sur le bouton Quick Part et cliquez sur Enregistrer la sélection dans la galerie de composants QuickPart

| Créer un nouveau    | ?                             | × |    |     |       |  |  |
|---------------------|-------------------------------|---|----|-----|-------|--|--|
| <u>N</u> om :       | ad                            |   |    |     |       |  |  |
| <u>G</u> alerie :   | QuickPart                     |   |    |     |       |  |  |
| <u>C</u> atégorie : | Général                       |   |    |     |       |  |  |
| Description :       |                               |   |    |     |       |  |  |
| Enregistrer dans :  | Building Blocks.dotx          |   |    |     |       |  |  |
| Options :           | Insérer uniquement le contenu |   |    |     |       |  |  |
|                     |                               |   | ОК | Anr | nuler |  |  |

- Dans la fenêtre qui s'ouvre, pour Nom : saisir ad (pour adresse)
- Puis cliquez sur **OK**

# Vérification de l'automatisation

- Appuyez sur **CTRL + N** pour créer un nouveau document Word
- Écrire ad et appuyez sur la touche F3
- Alors ?????
- Maintenant, dans tout nouveau document Word, vous savez ce qu'il vous reste à faire pour afficher automatiquement le bloc adresse avec la date !

# Formule de politesse

- Faites plusieurs sauts de lignes et saisir Je vous prie d'agréer l'expression de mes salutations distinguées.
- Positionnez le curseur sur le bord gauche de la feuille, en regard de cette phrase.
- Onglet Insertion, bouton QuickPart, cliquez de nouveau sur Enregistrer la sélection dans la galerie de composants QuickPart
- Dans la fenêtre qui s'ouvre, pour Nom : saisissez po (pour politesse) et cliquez sur OK

- Faites CTRL + N pour créer un nouveau document Word
- Écrivez ad et appuyez sur la touche F3
- Faites plusieurs sauts de lignes (comme si on était à la fin du document), écrivez po et appuyez sur la touche F3

## Insertion d'une signature scannée

 Une fois votre document terminé, positionnez le curseur à la hauteur de l'endroit où sera la signature. onglet **Insertion**, cliquez sur le bouton **Images**.

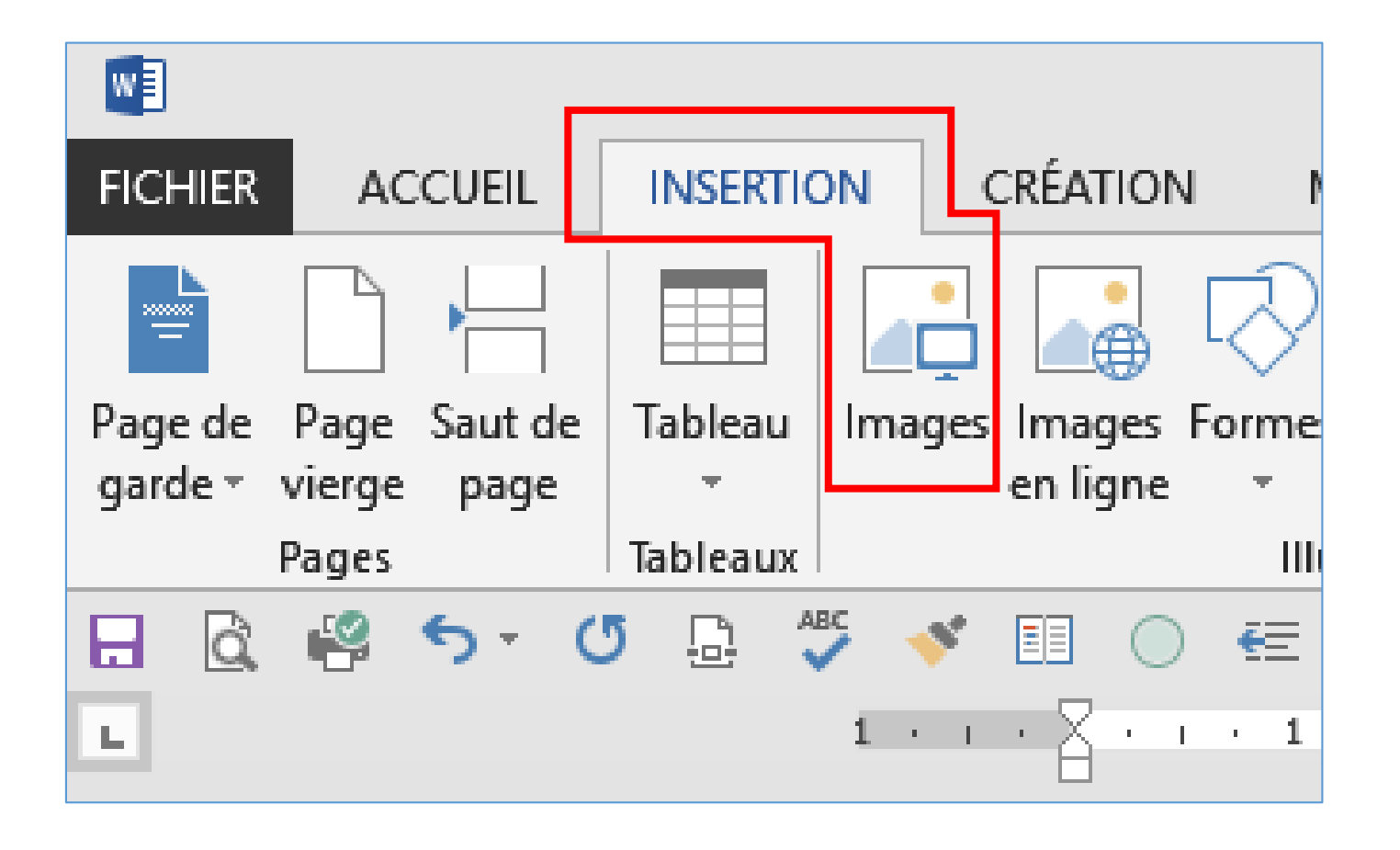

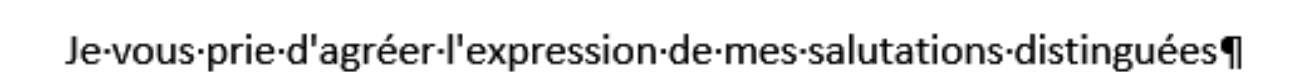

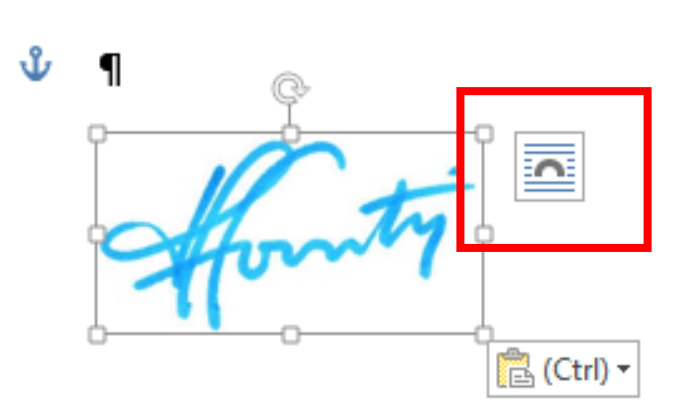

¶

¶

¶

¶

¶

 Dans l'explorateur de documents, cherchez l'image de votre signature scannée et doublecliquez dessus pour l'insérer.

• Cliquez sur la balise située à proximité de l'image insérée  Dans les options de disposition, cliquez sur l'habillage Rapproché : première ligne au centre.

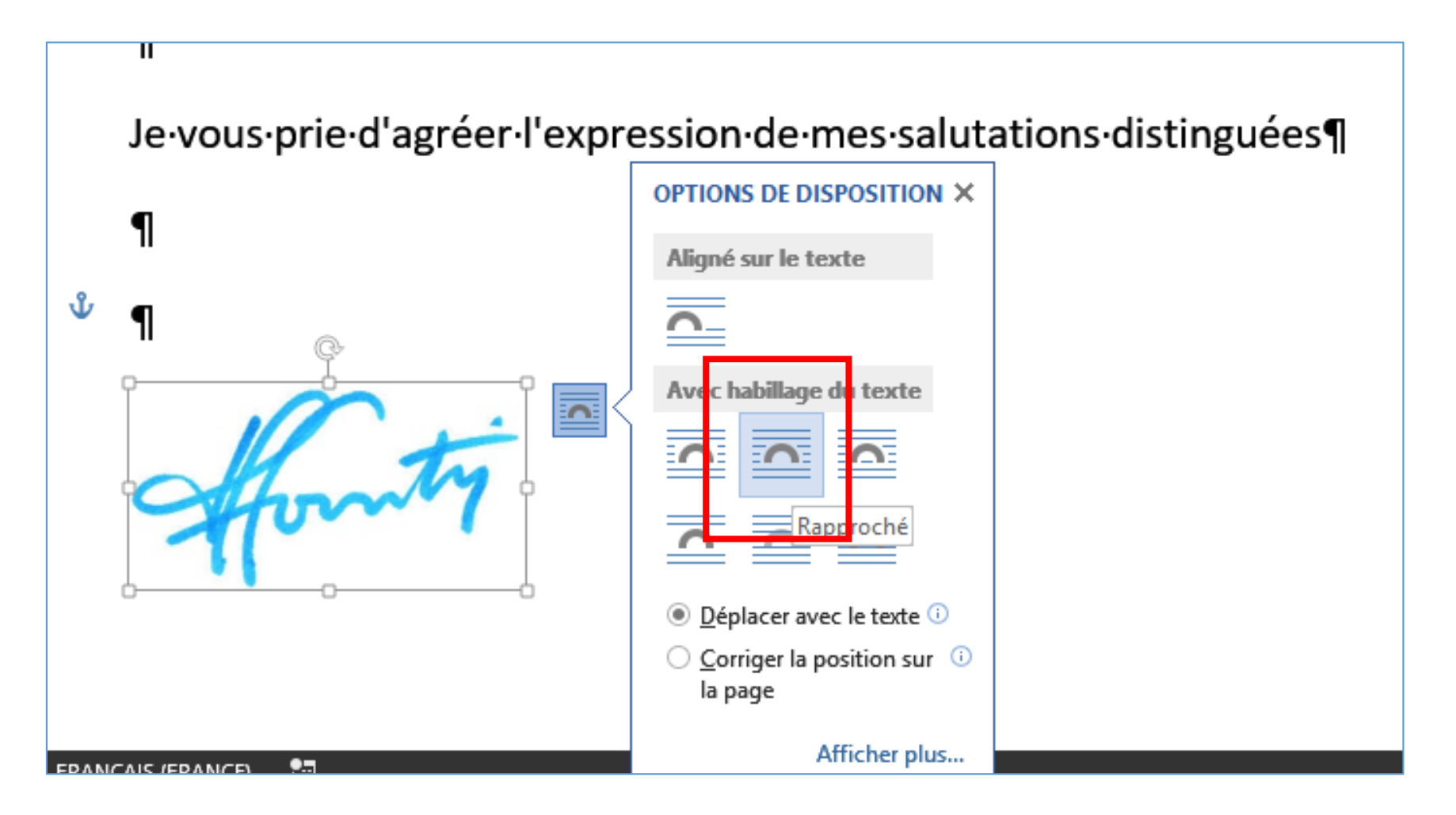

• Puis avec un clic maintenu sur l'image, déplacez-la où vous le souhaitez. Reste à enregistrer votre courrier terminé.

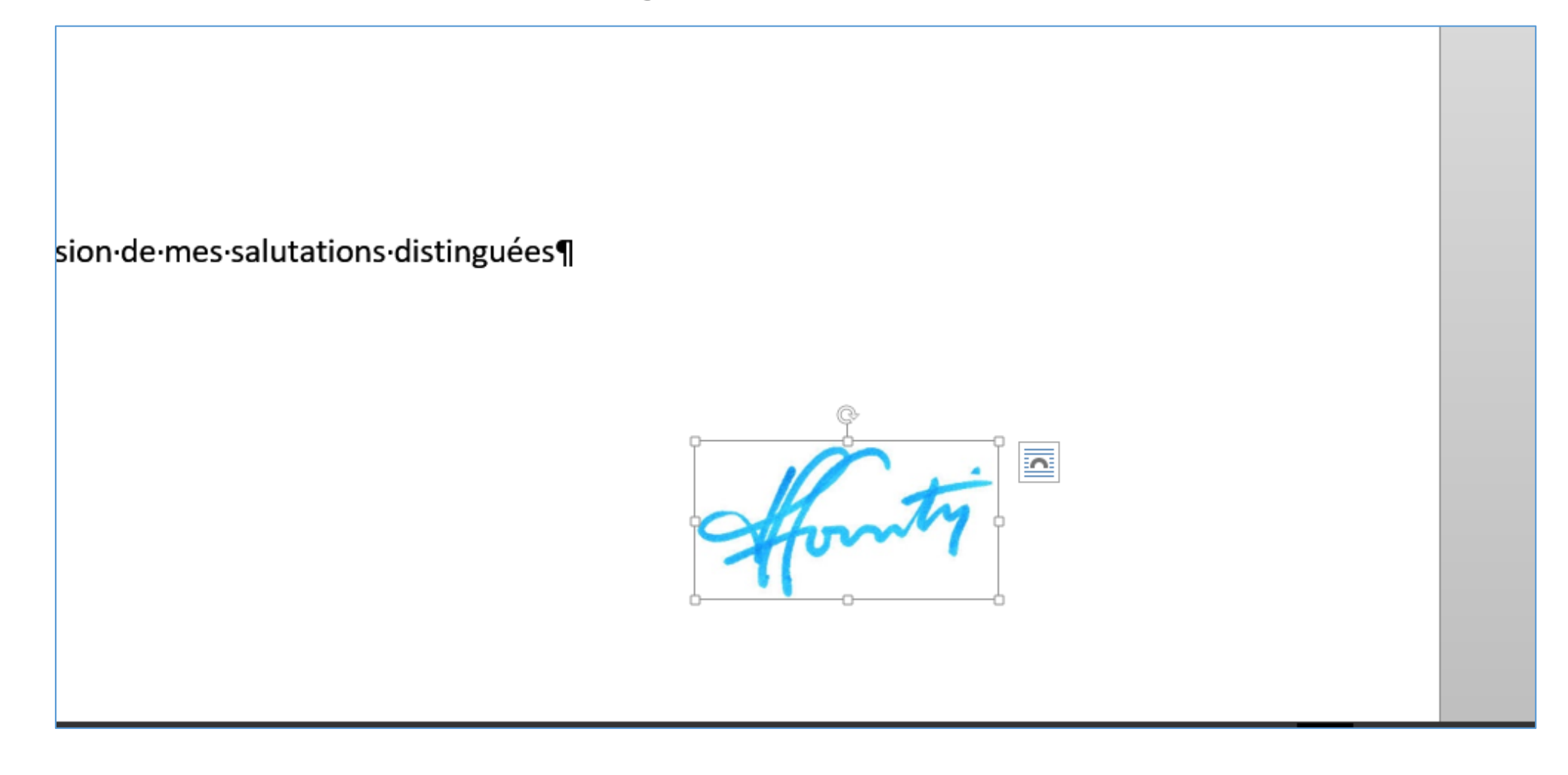